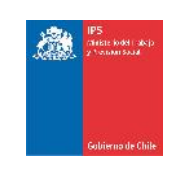

# MANUAL DE INSTALACION SISTEMA DE ACCESO REMOTO VPN IPS

DIVISIÓN INFORMÁTICA - DEPTO SEGURIDAD DE LA INFORMACIÓN

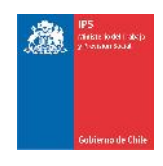

## Contenido

| Introducción                             | 2  |
|------------------------------------------|----|
| Instalación cliente VPN                  |    |
| Configuración Cliente VPN                |    |
| Resolución de Problemas                  |    |
| Configuración BAM (Sólo si es necesario) | 17 |

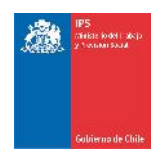

### Introducción

El presente documento fue diseñado para poder operar con el nuevo sistema de acceso remoto de IPS. Considera tres aspectos fundamentales a tener en cuenta:

- 1. Instalación de Cliente VPN SSL
- 2. Configuración cliente VPN
- 3. Configuración opciones BAM Resolución de Problemas

## Configuración BAM (Sólo si es necesario)

Mediante las etapas de pruebas se pudo detectar intermitencia en la conexión VPN en situaciones particulares de un modelo de BAM. Es crítico identificar si su modelo de BAM requiere configuración para lo cual si posteriormente a la Instalación y Configuración del Cliente VPN experimenta problemas de conectividad realice los ajustes a las opciones de la BAM en el último capítulo del documento "Resolución de problemas"

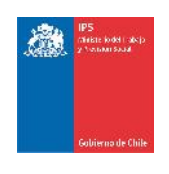

#### Instalación cliente VPN

Descargue el aplicativo cliente VPN proporcionado por Informática y ejecútelo dando doble click sobre él.

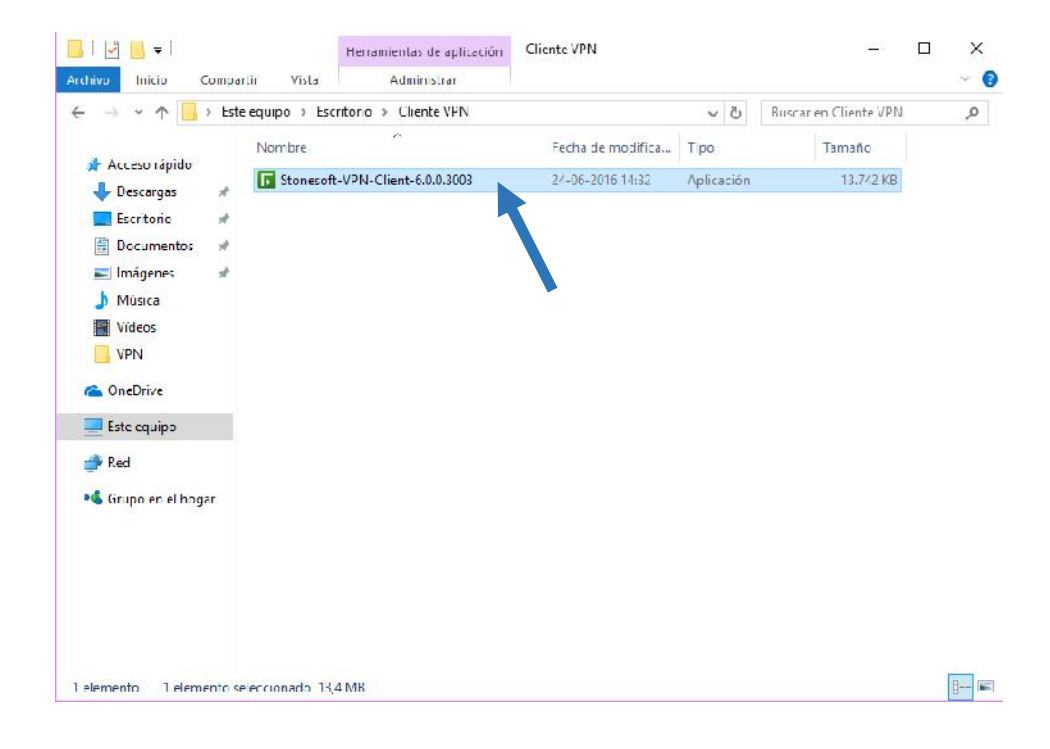

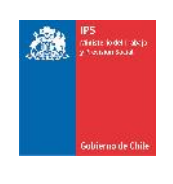

Se abrirá la siguiente pantalla, haga click en "Install".

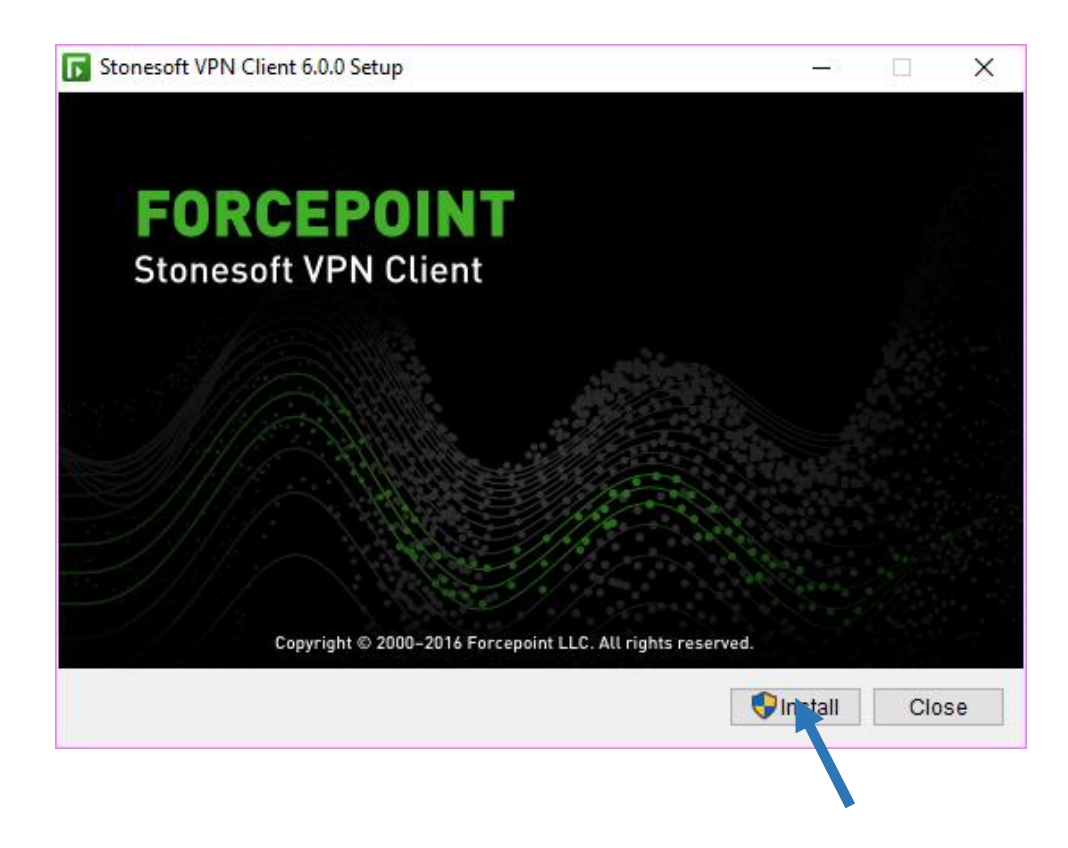

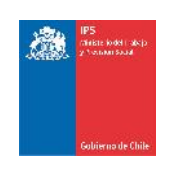

Haga click en "Next".

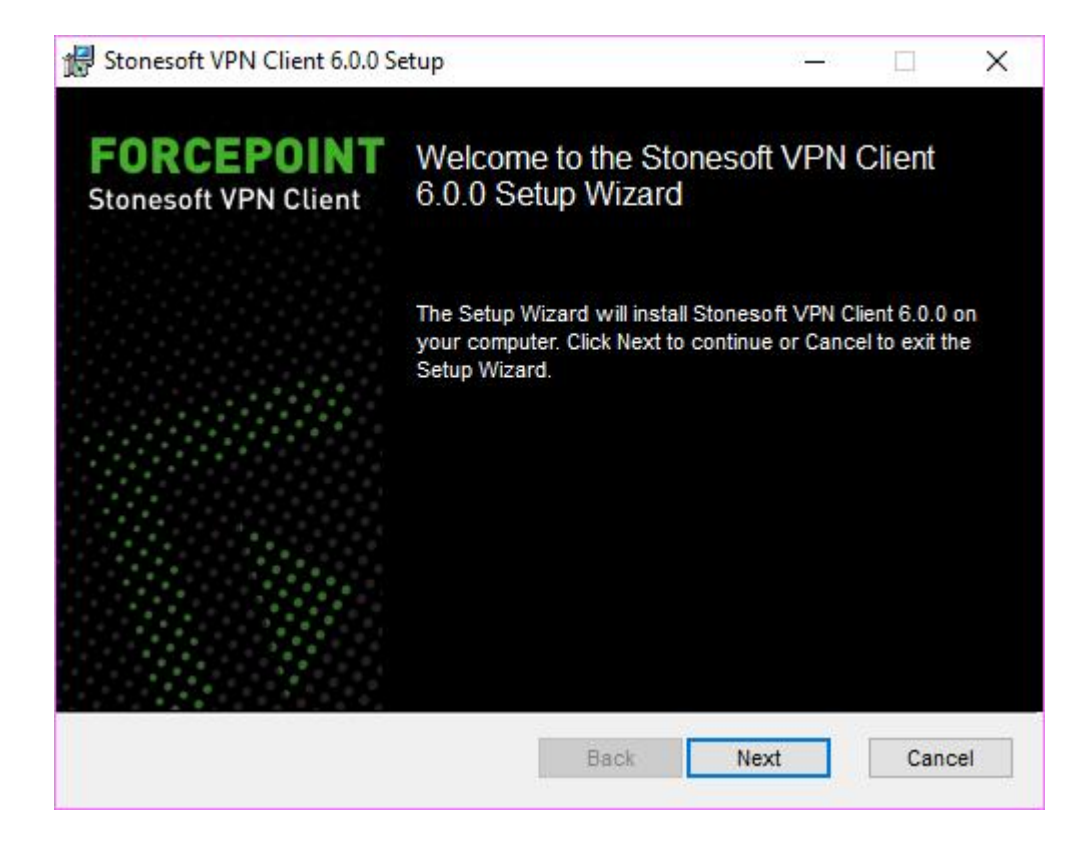

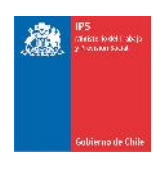

Seleccione el check "I accept the terms in the License Agreement" y haga click en "Next"

|                                                  |                                                          |                                           |                                                    |                                          |                            |           | ^ |
|--------------------------------------------------|----------------------------------------------------------|-------------------------------------------|----------------------------------------------------|------------------------------------------|----------------------------|-----------|---|
|                                                  | N                                                        | FOF                                       |                                                    | CTS                                      |                            | 1         |   |
|                                                  | N                                                        | LICENS                                    | E AGREEMENT                                        | 613                                      |                            | - 1       |   |
|                                                  |                                                          |                                           |                                                    |                                          |                            |           |   |
| THE PRODU                                        | CTS ARE PROV                                             | IDED ONLY                                 | ON THE CONDITI                                     | ON THAT LIC                              | ENSEE A                    | GREES     |   |
| TO THE TED                                       | HC AND CONDI                                             | TIONS IN THE                              | IS LICENSE AGR                                     | EEMENT AND                               | ) THE MA                   | TERIALS   |   |
| DECENSION OF                                     | AND CONDI                                                |                                           |                                                    | TE AND COL                               | OCCOUNT                    | DA        |   |
| REFERENCE                                        | D HEREIN ("AGE<br>THIS AGREEME                           | REEMENT*) E                               | BETWEEN LICENS                                     | EE AND FOR                               | RCEPOINT                   | BY        |   |
| REFERENCE<br>ACCEPTING<br>ACKNOWLE               | D HEREIN ("AGI<br>THIS AGREEME<br>DGES IT HAS R          | REEMENT") E<br>INT OR BY U<br>READ, UNDER | BETWEEN LICENS<br>ISING THE PROD<br>RSTANDS, AND / | EE AND FOR<br>UCTS, LICEN                | RCEPOINT<br>SEE<br>BE BOUN | BY        |   |
| REFERENCE<br>ACCEPTING<br>ACKNOWLE<br>THIS AGREE | D HEREIN ("AGI<br>THIS AGREEME<br>DGES IT HAS R<br>MENT. | REEMENT") E<br>INT OR BY U<br>READ, UNDER | BETWEEN LICENS<br>ISING THE PROD<br>RSTANDS, AND / | EE AND FOF<br>UCTS, LICEN<br>AGREES TO I | RCEPOINT<br>SEE<br>BE BOUN | BY<br>DBY |   |
| REFERENCE<br>ACCEPTING<br>ACKNOWLE<br>THIS AGREE | D HEREIN ("AGI<br>THIS AGREEME<br>DGES IT HAS R<br>MENT. | REEMENT") E<br>INT OR BY U<br>READ, UNDER | BETWEEN LICENS<br>ISING THE PROD<br>RSTANDS, AND / | EE AND FOF<br>UCTS, LICEN<br>AGREES TO I | rcepoint<br>See<br>Be Boun | BY<br>DBY |   |

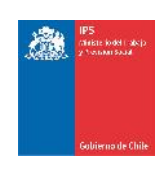

Haga click en "Install"

| 🚽 Stonesoft VPN Client 6.0.0 Setup                                                                                       | <u> 27 - 75</u>       |               | ×    |
|----------------------------------------------------------------------------------------------------|-----------------------|---------------|------|
| Ready to install Stonesoft VPN Client 6.0.0                                                                              | FORCI<br>Stonesoft    | EPO<br>VPN CI | ient |
| Click Install to begin the installation. Click Back to review<br>installation settings. Click Cancel to exit the wizard. | w or change any of yo | ur            |      |
|                                                                                                    |                       |               |      |
|                                                                                                    |                       |               |      |
|                                                                                                    |                       |               |      |
| Back                                                                                                    | Install               | Can           | cel  |

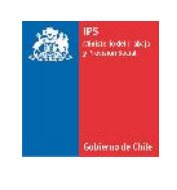

Haga click en "Finish"

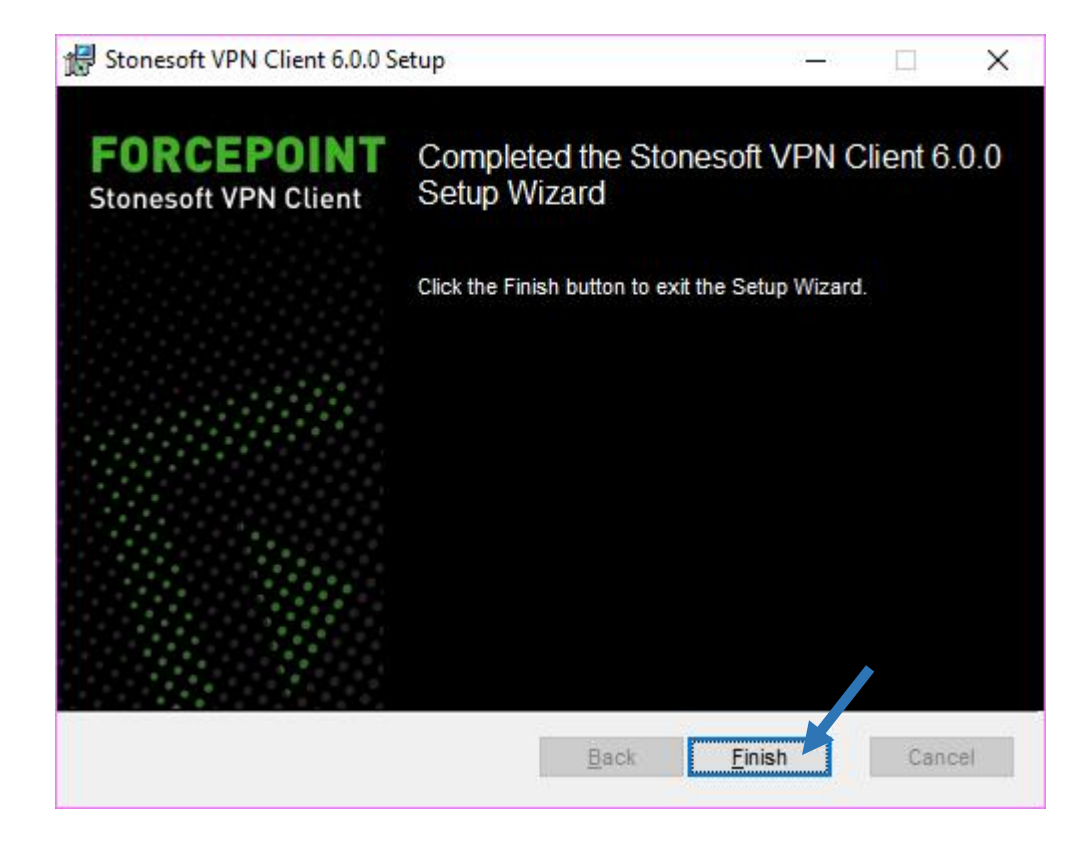

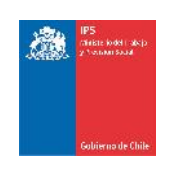

Aparecerá la siguiente pantalla si todo resultó correctamente, finalmente haga click en "Close" para terminar la instalación.

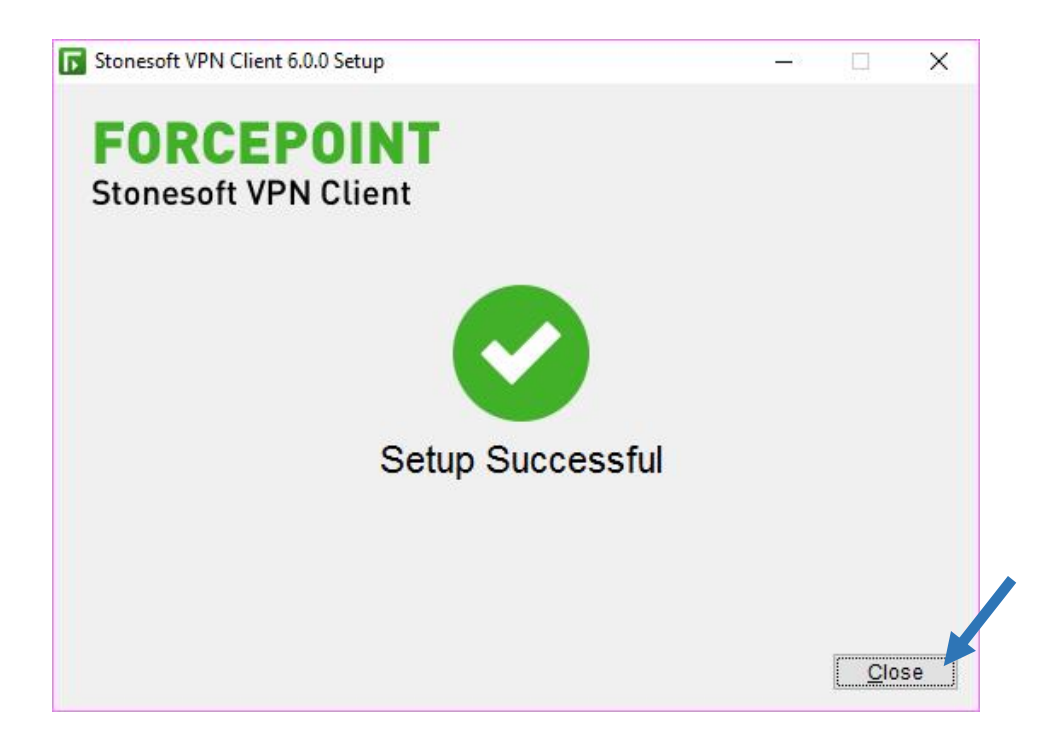

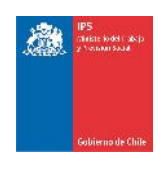

## Configuración Cliente VPN

Busque el ícono del cliente VPN en la parte inferior derecha de su plataforma Windows, será algo como se muestra en pantalla, haga doble click en el ícono "Stonesoft VPN Client 6.0 VPN Disabled" (Versión podría cambiar dependiendo de la actualización del documento)

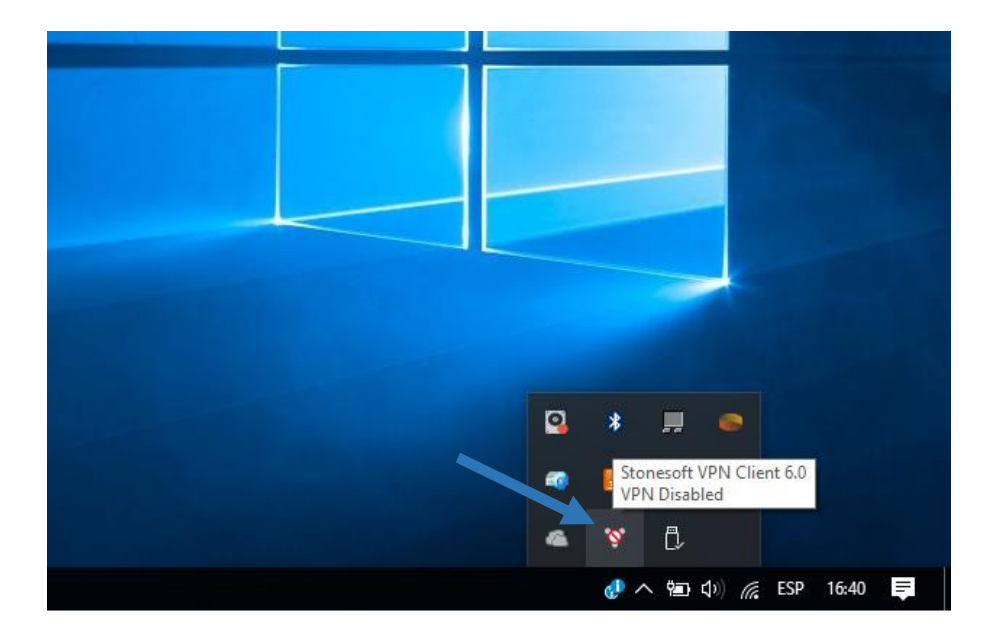

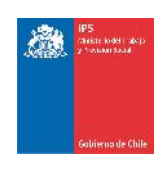

Se abrirá la pantalla de configuración de cliente VPN, haga click en "Connect to New Gateway"

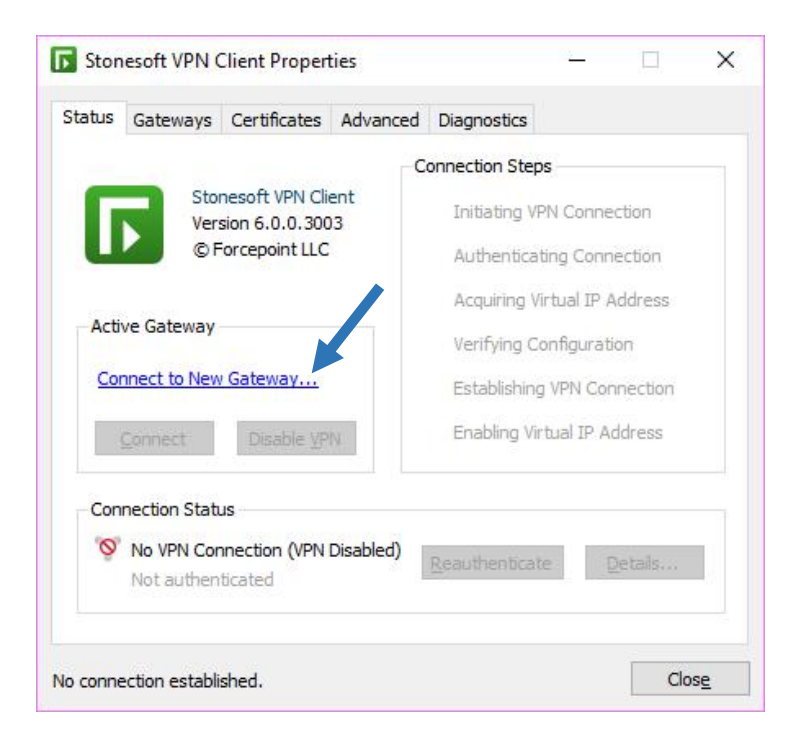

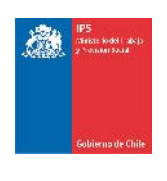

Asegúrese de tener seleccionado en Protocolo la opción "SSL" y escriba en el cuadro para "Host Name"La siguiente dirección IP "163.247.62.30", verifique el puerto "443" en el cuadro "SSL Port", tal como se muestra en la imagen y haga click en "OK"

| onnect to                   |                 |
|-----------------------------|-----------------|
| ) Preconfigured             | d Gateway:      |
| Gateway:                    | ~               |
| End-Point:                  | v               |
| ) <mark>N</mark> ew Gateway | у:              |
| Protocol:                   | SSL 🗸           |
| Host Name:                  | 163.247.62.30   |
| SSL Port:                   | 443             |
| uthentication:              | O User Name ~   |
| thentication:               | 🔘 User Name 🗸 🗸 |

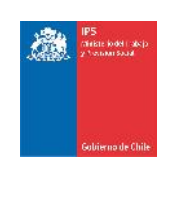

Aparecerá la siguiente ventana, haga click en "OK" para continuar.

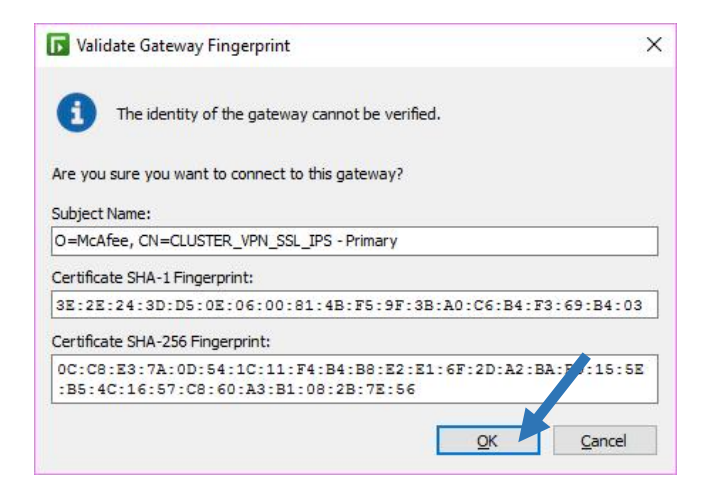

Serán solicitadas sus credenciales de acceso, para usuarios de dominio IPS, solo ingrese el username de su cuenta y la contraseña correspondiente, Comenzará el proceso de conexión.

| User Aut       | hentication                                                                    | × | User Aut       | hentication                                                                    | X |
|----------------|--------------------------------------------------------------------------------|---|----------------|--------------------------------------------------------------------------------|---|
| St             | onesoft VPN Client                                                             |   | St             | tonesoft VPN Client                                                            |   |
| Estab<br>Pleas | lishing new VPN connection.<br>se authenticate yourself<br>to the new gateway. |   | Estab<br>Plea: | vishing new VPN connection.<br>se authenticate yourself<br>to the new gateway. |   |
| User Name:     | username                                                                       |   | User Name:     | epomcafee                                                                      |   |
| Password:      | ******                                                                         |   | Password:      | ******                                                                         |   |
|                | <u>Q</u> K <u>C</u> ancel                                                      | 0 |                | QK <u>C</u> ancel                                                              | 0 |
|                |                                                                                |   | Authenticatio  | on in progress                                                                 |   |

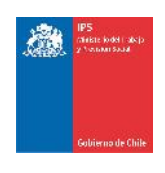

Si la autentificación es correcta, usted observará la siguiente ventana la que podrá minimizar.

| status       | Gateways                                           | Certificates                                                             | Advanced  | Diagnostics                                                                                                    |                                                                                              |  |
|--------------|----------------------------------------------------|--------------------------------------------------------------------------|-----------|----------------------------------------------------------------------------------------------------|----------------------------------------------------------------------------------------------|--|
| Activ<br>VPM | Ver<br>© F<br>ve Gateway<br>N_SSL_IPS<br>isconnect | nesoft VPN Cli<br>sion 6.0.0.300<br>forcepoint LLC<br>Disable <u>V</u> P | ent<br>)3 | onnection Steps<br>Initiating VPN<br>Establishing V<br>Authenticatin<br>Verifying Con<br>Acquiring Virtu<br>Enabling Virtu | Connection<br>PN Connection<br>g Connection<br>figuration<br>ual IP Address<br>al IP Address |  |
| Con          | nection Stati<br>VPN Conne<br>Reauthenti           | us<br>ction Establish<br>cation in 11:3:                                 | ed 5:11   | <u>R</u> eauthenticate                                                                                                    | <u>D</u> etails                                                                              |  |

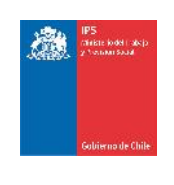

Finalmente navegue hacia la Intranet institucional.

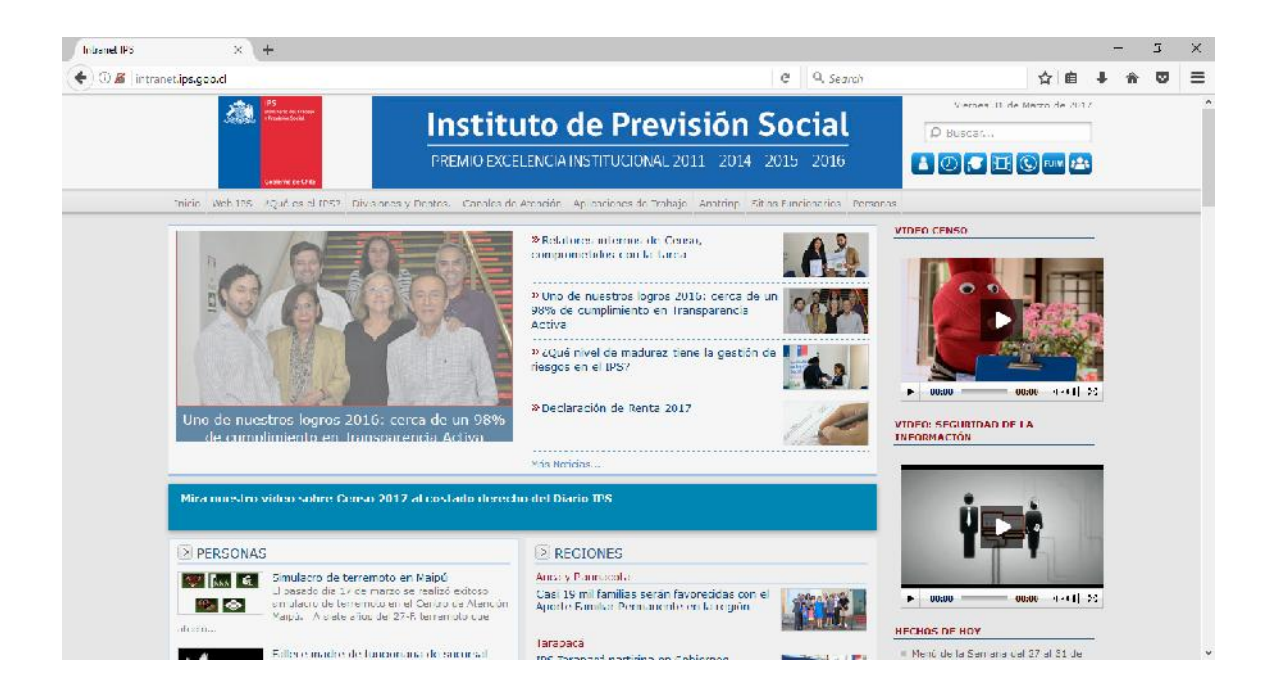

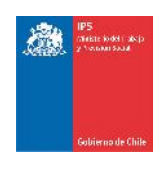

#### Resolución de Problemas

Existe una condición en la que se hace necesario cambiar una opción en la BAM para la correcta operación del cliente Cliente VPN. Si usted presenta problemas de conectividad realice las siguientes tareas en la BAM:

Inserte la BAM al puerto USB de la computadora

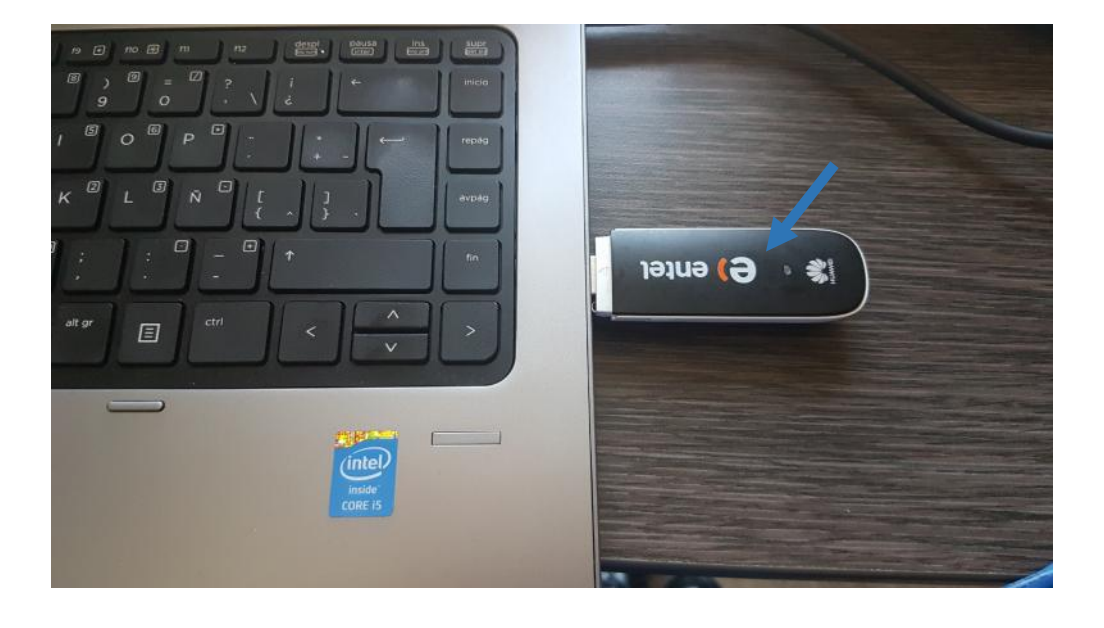

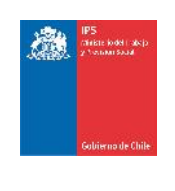

Se abrirá automáticamente la aplicación para conectar, pero todavía no conecte, siga a la siguiente página.

| e) entel Banda Ancha Movil               |          |
|------------------------------------------|----------|
|                                          |          |
| Conexión Estadísticas Texto La Contactos | e) entel |
|                                          |          |
|                                          |          |
|                                          |          |
| Nombre del perfil: Entel PCS             | Conectar |
|                                          |          |
|                                          |          |
|                                          |          |
|                                          |          |
|                                          |          |
|                                          |          |
|                                          |          |
|                                          |          |
| III WCDMA entel                          |          |

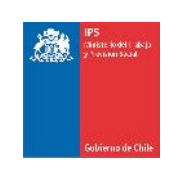

#### En el menú "Herramientas", seleccione "Opciones"

| entel Banda Ancha Movil                    |           |
|--------------------------------------------|-----------|
| Archivo Operación Herramientas Ayuda       |           |
| Conexión Diagnostico<br>Opciones<br>Idioma | entel     |
| Operaciones de PIN →                       |           |
|                                            |           |
| Nambro del porfit                          | Connector |
|                                            | Conectar  |
|                                            |           |
|                                            |           |
|                                            |           |
|                                            |           |
|                                            |           |
|                                            |           |
|                                            |           |
| Till WCDMA entel                           |           |

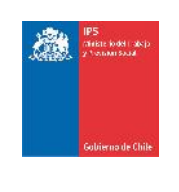

#### Cambie el tipo de conexión de "NDIS" a "RAS(módem)

| e) .ntel Banda Ancha Movi                                       |                                                                                                    |      |
|-----------------------------------------------------------------|----------------------------------------------------------------------------------------------------|------|
| Ar livo Operación Llarramiantes Au                              | ida                                                                                                 | Ì    |
| Cor<br>Cor<br>Costin de perfil<br>Conservation de perfil<br>Red | Inicio Iniciar al iniciarse OS Minimizar ventana en el inicio Itiphare conexión C RAS(módem) O NDIS | ntel |
| Tul wcdm                                                        | Aceptar Cancelar                                                                                    |      |

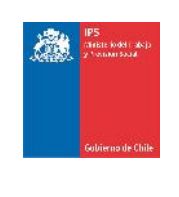

#### Haga click en "Aceptar"

| e) ente    | l Banda Ancha Movi                                                  | l.                                                                                             |      |
|------------|---------------------------------------------------------------------|------------------------------------------------------------------------------------------------|------|
| Archivo Op | oroción Horromientos Au<br>Opciones                                 |                                                                                                | )    |
| Cor        | Opciones<br>General<br>Mensaje de texto<br>Gestión de perfil<br>Red | Inicio Iniciar al iniciarse OS Minimizar ventana en el inicio Tipo de conexión RAS(módem) NDIS | ntel |
| ¦ти] wcdм  |                                                                     | Aceptar Cancelar                                                                               |      |

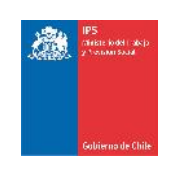

Conecte la BAM haciendo click en "Conectar", se abrirá una pequeña ventana indicando el progreso de la conexión.

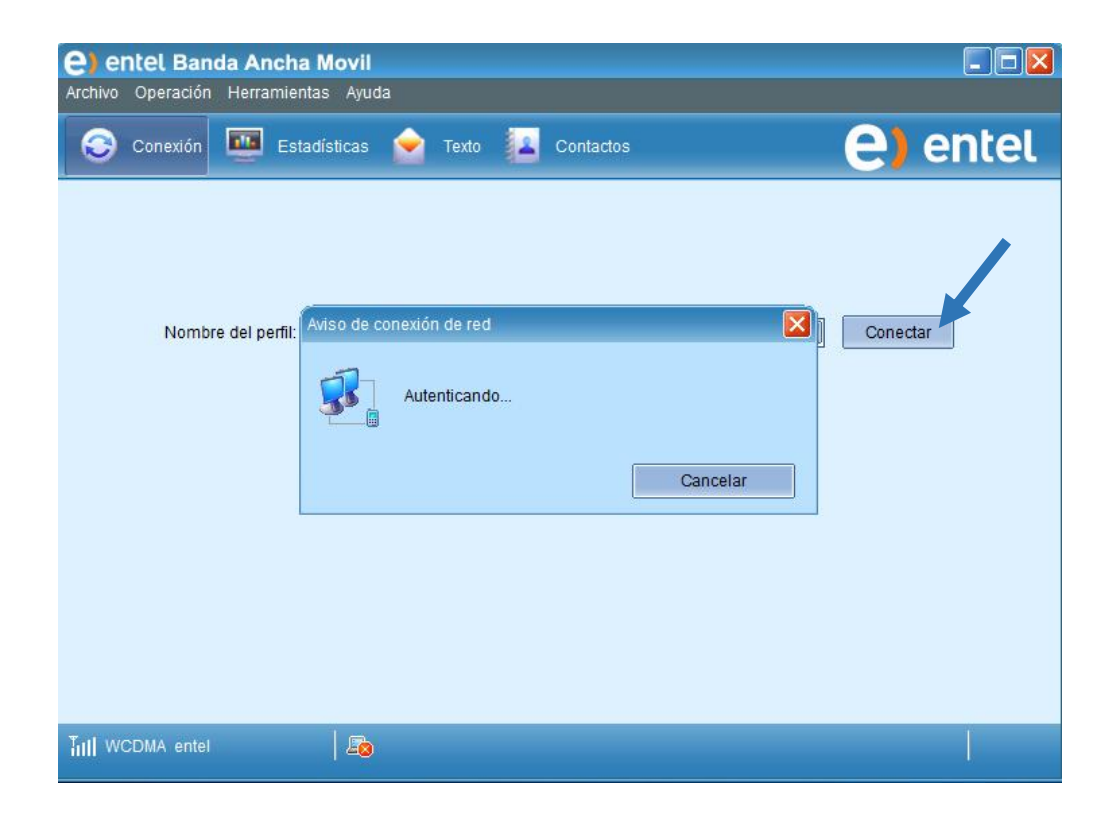

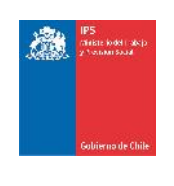

Ya conectado, deberá visualizar la siguiente ventana de estado.

| entel Banda Ancha Movil         Archivo Operación Herramientas Ayuda |             |
|----------------------------------------------------------------------|-------------|
| Conexión 🔤 Estadísticas 🚖 Texto 🔽 Contactos                          | e) entel    |
|                                                                      |             |
|                                                                      |             |
| Nombre del perfil: Entel PCS                                         | Desconectar |
|                                                                      |             |
|                                                                      |             |
|                                                                      |             |
|                                                                      |             |
|                                                                      |             |
|                                                                      |             |
| Till HSPA+ entel 🛛 🖆 🚹 0.72 kbps 🦺 0.00 kbps                         | 1           |

Finalmente intente nuevamente la conexión mediante el Cliente VPN explicado anteriormente.